Windows NT Drivers for the EXP CDROM 's.

The Windows NT drivers are for CDROM only. No other function is supported. No sound option. No Game option.

First thing is to copy the expanded files to the BOOT UP disk for Windows NT.

\*\*\* Driver Installation on Windows NT 4.0 \*\*\*

- 1. Double Click on "My Computer".
- 2. Double Click on "Control Panel".
- 3. Double Click on "SCSI Adapters".
- 4. Select the "Drivers" tab.
- 5. Click on the "Add" box.
- 6. Click on the "Have Disk" box.
- 7. Insert the BOOT Diskette with the expanded files.
- 8. Click "OK", "Continue".
- 9. Remove diskette and restart system.

\*\*\* Driver Installation on Windows NT 3.51 \*\*\*

- 1. Open "Main" group.
- 2. Double Click on "Windows NT Setup".
- 3. ALT+O for "Options".
- 4. "S" for "Add/Remove SCSI Adapters".
- 5. ALT+A for "Add".
- 6. Click "OK" on Setup Message.
- 7. Click on the <Down Arrow>. Go get to the end of the list, and select "Other (Requires a disk from a hardware manufacturer)".
- 8. Insert the BOOT Diskette with the expanded files.
- 9. Click "OK".
- 10. Click "OK"
- 11. Remove diskette and restart system.